## How to Search the Internet

- 1. Write down a question you want to answer or a topic you want to learn about.
- 2. Select 2 to 5 of the most important words in your question. These important words are your **search terms**.
- 3. Type in your search terms in the Google Chrome address bar and click on your keyboard's Enter Key.
- 4. Read your **search results** and **think** about them.
- 5. Click on the search result you want to see.
- 6. Read the web page to look for the answer to your question.
- 7. Use the back button to go back to your search results.
- 8. Click on another search result is you want to read more.

## **Thinking About Your Search Results**

## Do NOT click on search results that have the word Ad.

- **DO** look for search results that start with http<u>s</u>. The <u>s</u> at the end of http means that the website is secure.
- DO look for websites from government offices, schools, or organizations that helps people.
  - Website addresses with .gov are from a government office.
  - Website addresses with .edu are from a school.
  - Website addresses with **.org** are from an organization that helps people.
  - A website address that has **Wikipedia** in it can be a good source of information.

**DO** look for websites from companies you know. Examples can be websites from news organizations that you watch on television, such as Fox, CNN, NBC, ABC, or Spectrum News.